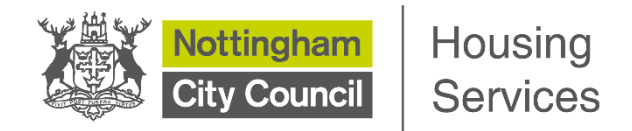

## Welcome to Housing Online from Nottingham City Council Housing Services Option 2

Housing Online lets you manage your tenancy online, which means you do not have to call us to do things like check your rent balance. You can access it yourself with the minimum of fuss.

If you are already on Nottingham's Housing Register you can bid for available homes through Housing Online.

If you're not, this is also the place where you can find out if you're eligible to join the Housing Register. You will need to create a Housing Online account to do this.

If you already have an account, please click the 'Log In' blue button as shown on the next page with your Username/email address and password.

If this is your first time you will need to register to create a Housing Online account. To do this please make sure you have a valid email address and a password of your choosing. If not strong enough, it will not allow you to proceed, and you will be prompted to change it.

Please read the details below on how to register an account by selecting Option 2

You can click on the links circled on the next page to view the guides or video to help you. It is very important you select the correct option when you register.

This guide is for OPTION 2 - I don't have a Housing Online Account and I'm not a Nottingham City Council / Nottingham City Homes Registered Provider Ltd tenant or leaseholder or an existing Homelink applicant.

Before you register, you will need an email address. If you don't have one, you will need to set one up. You can sign up for a free email account from a number of providers, like <u>Gmail</u>, <u>Yahoo</u> and <u>Live</u>. If you're not sure of how to set up an account, we have online guides available on the website.

1. Go to https://housingonline.ncchousing.org.uk and you will see the screen below. Click Option 2 - for new clients who are not Tenants or Leaseholders

| Username/Email Address                                                                  |                         |                      |
|-----------------------------------------------------------------------------------------|-------------------------|----------------------|
| Enter your email address                                                                |                         |                      |
| Forgot username?                                                                        |                         |                      |
| Password                                                                                |                         |                      |
| Enter your password                                                                     | Show                    |                      |
| Log In                                                                                  |                         |                      |
| Option 1 - For Tenants, Leaseholders or App<br>Option 2 - For new clients who are not 1 | Tenants or Leaseholders |                      |
|                                                                                         |                         | New Applicants Guide |

Housing Online Guide October 2023 2 Option 2 This is for anyone who is NOT a Nottingham City Council/Nottingham City Homes Registered Provider Ltd tenant/leaseholder or an existing Homelink applicant

2. Enter your email address and password and then click 'Next'. Please note that your password must have the following as a minimum: eight letters, one character in uppercase, one character in lower case, one number and no special symbols like: , \ or /

| Fo register you will need your own email address                                   |                                                                 |  |
|------------------------------------------------------------------------------------|-----------------------------------------------------------------|--|
| Email Address *                                                                    |                                                                 |  |
| testingemailhousing@gmail.com                                                      |                                                                 |  |
|                                                                                    |                                                                 |  |
| required                                                                           |                                                                 |  |
| Jse your email address to create an account - this will then be your username when | signing in.                                                     |  |
| Create a password<br>/our password must have at least:                             |                                                                 |  |
| Eight characters;One capital letter;One lower case;One number. Please be aware tha | t special symbols such as : , \ or / will not work in passwords |  |
| Provide a Password *                                                               |                                                                 |  |
| •••••                                                                              | Show                                                            |  |
| Medium                                                                             |                                                                 |  |

3. You will be sent an email with a link to continue registration. This link expires within three hours so you will need to click it as soon as possible.

| Register Check Email                                                                                                    |
|----------------------------------------------------------------------------------------------------|
| We have sent an email to with a link to continue registration                                                                                                  |
| ☐ Check your email and activate the link before it expires in 3 hours.                                                                                         |
| C If this email expires or is wrong, you will need to start the registration process again. Check your spam folder before you contact support on 0115 9154920. |

4. Go to your email account. You will see the following email, please click 'verify me'.

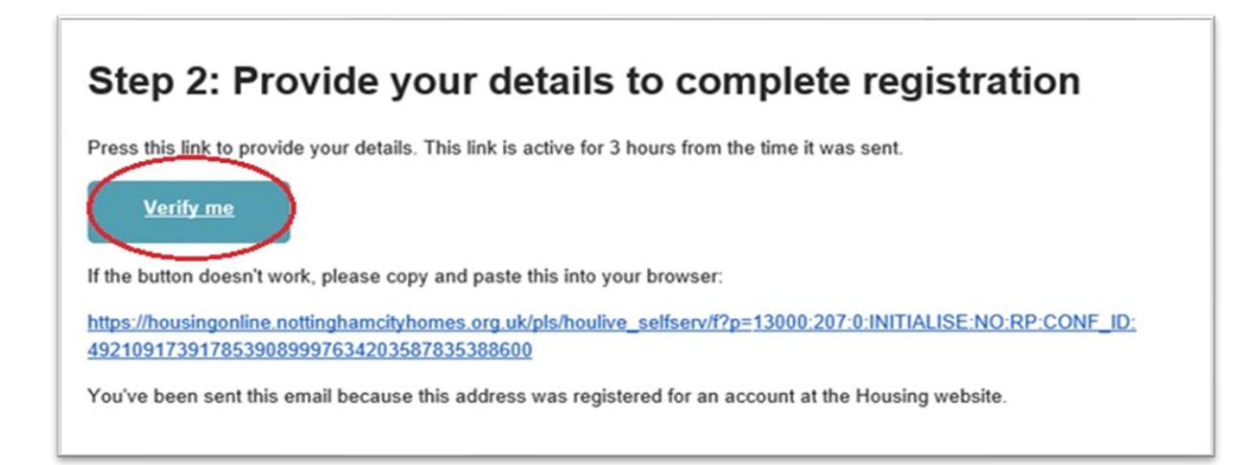

5. You will be taken to a page called 'Person Details' where you will need to provide your name, date of birth, national insurance number and ethnicity.

| Person Details                              |                                  |                                                                                                    |            |
|---------------------------------------------|----------------------------------|----------------------------------------------------------------------------------------------------|------------|
|                                             |                                  |                                                                                                    |            |
|                                             |                                  |                                                                                                    |            |
| Person Details                              | Your Contact Details             | Your Address Details - Please add your<br>address as we are unable to process<br>your registration without an address | My Summary |
| Please enter your details below, as we need | these to match you in our system |                                                                                                    |            |
| Title                                       |                                  |                                                                                                    |            |
| Mrs 💌                                       |                                  |                                                                                                    |            |
| First Name                                  |                                  |                                                                                                    |            |
| Testing                                     |                                  |                                                                                                    |            |
| Last Name                                   |                                  |                                                                                                    |            |
| Online Guide                                |                                  |                                                                                                    |            |
| Date of Birth                               |                                  |                                                                                                    |            |
| 20/12/1950                                  |                                  | <b></b>                                                                                                    |            |
| Gender                                      |                                  |                                                                                                    |            |
| Female                                      |                                  |                                                                                                    |            |
| NI Number                                   |                                  |                                                                                                    |            |
| JABCDE36X                                   |                                  |                                                                                                    |            |
| Ethnic Origin                               |                                  |                                                                                                    |            |
| Question Refused                            |                                  |                                                                                                    |            |

6. You will also need to provide a memorable answer and memorable date. Please write these down as you may need these in future. You will also need to select 'yes' on the drop-down menu to confirm you accept Terms and Conditions, then select 'Next to Contact Details'.

| Add your memorable answer                                                      |                                                                              |
|--------------------------------------------------------------------------------|------------------------------------------------------------------------------|
| This will make sure you can get back into your account quickly and securely i  | n case you ever lose access. First, choose your secret or memorable question |
| Select your memorable question *                                               |                                                                              |
| Favourite colour?                                                              |                                                                              |
| Now enter your answer to this question *                                       |                                                                              |
| Green                                                                          |                                                                              |
|                                                                                |                                                                              |
| Now select your memorable date below                                           |                                                                              |
| Enter your memorable date *                                                    |                                                                              |
| 20/12/2019                                                                     |                                                                              |
|                                                                                |                                                                              |
| "I accept" button I acknowledge that I have read and accept the terms of the a | bove agreement                                                               |
| ✓ I accept the terms here                                                      |                                                                              |
| You must accept Terms and Conditions to progress                               |                                                                              |
| Yes                                                                            |                                                                              |
|                                                                                |                                                                              |
|                                                                                | Next to Contact Details Cancel                                               |
| Guide to create an Outlook email account                                       | New Applicants Guide                                                         |
| Guide to create a Yahoo email account                                          | Examily Abhineura Onine                                                      |

7. You will need to provide your email address and telephone number, then select 'next'.

| Your Contact Det                   | tails                |                                                                                                    |                  |
|------------------------------------|----------------------|----------------------------------------------------------------------------------------------------|------------------|
| Person Details                     | Your Contact Details | Your Address Details - Please add your<br>address as we are unable to process<br>your registration without an address | My Summary       |
| Email testingemailonline@gmail.com |                      |                                                                                                    |                  |
| Telephone number                   |                      |                                                                                                    |                  |
| 01159152222                        |                      |                                                                                                    |                  |
|                                    |                      |                                                                                                    | Back Next Cancel |

8. Select 'Add Address.'

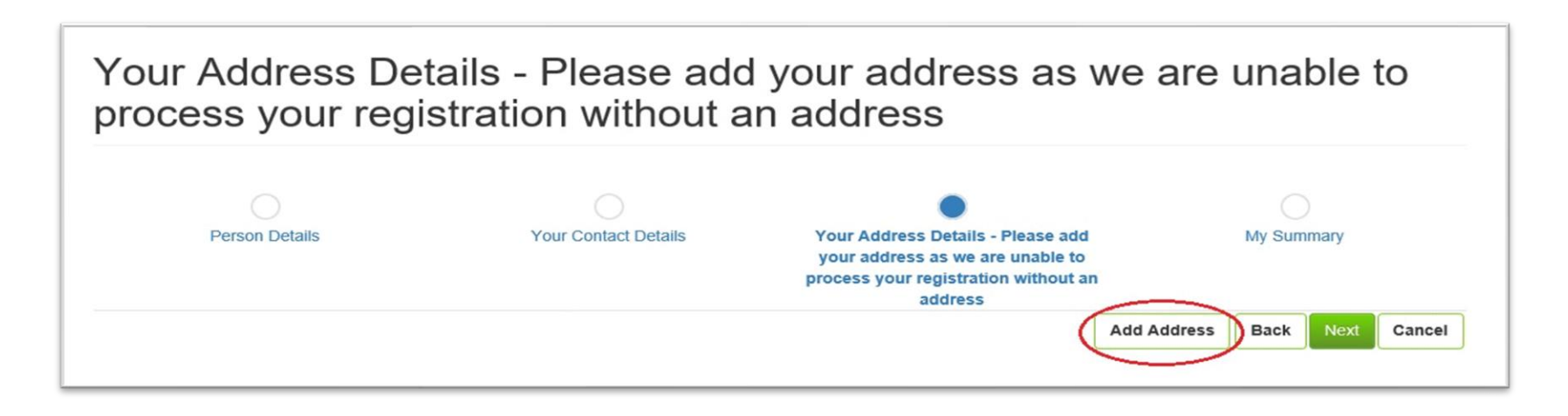

8 Housing Online Guide October 2023 Option 2 This is for anyone who is NOT a Nottingham City Council/Nottingham City Homes Registered Provider Ltd tenant/leaseholder or an existing Homelink applicant 9. A new box will open, please add your full address and then select 'Finish'.

| Flat number         |     |
|---------------------|-----|
| Building name       |     |
| House/Street Number |     |
| 123                 |     |
| Street *            |     |
| Test Street         |     |
| Area                |     |
| Test Area           |     |
| Town *              |     |
| Nottingham          |     |
| Postcode *          |     |
| NG1 1AB             |     |
| Start date *        |     |
| 20/12/2019          | ini |

10. You will then be directed back to the previous page where it will display your address. Please check this is correct and confirm by clicking 'next'.

| Ì | Your Address Details - Please add your address as we are unable to<br>process your registration without an address |               |               |                   |                                                                                                    |                  |              |
|---|----------------------------------------------------------------------------------------------------|---------------|---------------|-------------------|----------------------------------------------------------------------------------------------------|------------------|--------------|
|   | Pe                                                                                                    | erson Details | You           | r Contact Details | Your Address Details - Please add<br>your address as we are unable to<br>process your registration without an<br>address | My Sum           | mary         |
|   | Flat number                                                                                                    | Building Name | Street Number | Street Name       | Area                                                                                                    | Town             | Full address |
|   | 123                                                                                                    | Test Street   | Test Area     | Nottingham        | 123 Test Street Test Area Nottingham NG1 1AB                                                                             | 20/12/2019       |              |
|   |                                                                                                    |               |               |                   | (                                                                                                    | Add Address Back | Next Cancel  |

11. This will take you to the summary page where you can review all your information. If this information is correct, please select 'Finish'. Tip: you may want to take a screenshot of this information to keep a record of your memorable question & date.

| Title                                  |                              |            | MRS                |
|----------------------------------------|------------------------------|------------|--------------------|
| Select your memorable question         |                              |            | COLOUR             |
| Now enter your answer to this question |                              |            | Green              |
| Enter your memorable date              |                              |            | 20/12/2019         |
| First Name                             |                              |            | Testing            |
| Last Name                              |                              |            | Online Guide       |
| Date of Birth                          |                              |            | 20/12/1950         |
| Gender                                 |                              |            | F                  |
| NI Number                              |                              |            | JABCDE36X          |
| Ethnic Origin                          |                              |            | REFUSED            |
|                                        |                              |            |                    |
|                                        |                              |            |                    |
| Contact Details                        |                              |            |                    |
|                                        |                              |            |                    |
| Email                                  | testingemailonline@gmail.con | 1          |                    |
| Telephone number                       | 01159152222                  |            |                    |
|                                        |                              |            |                    |
|                                        |                              |            |                    |
| Address Details                        |                              |            |                    |
| Address                                |                              | Start Date | End Date           |
| Test Street Test Area Nottingham       |                              | 20/12/2019 | -                  |
|                                        |                              |            | Back Finish Cancel |

12. You will see a screen that confirms you have registered. Please then go back to https://housingonline.ncchousing.org.uk and 'Log In' using your email address and password that you chose earlier. You will now be able to log in to Housing Online.

| Login to your account                                                    |                                   |                           |
|--------------------------------------------------------------------------|-----------------------------------|---------------------------|
| Username/Email Address                                                   |                                   |                           |
| Enter your email address                                                 |                                   |                           |
| Forgot username?                                                         |                                   |                           |
| Password                                                                 |                                   |                           |
| Enter your password                                                      | □ Show                            |                           |
| Forgot password?                                                         |                                   |                           |
| Log In                                                                   | >                                 |                           |
| Option 1 - For Tenants, Leaseholders or A                                | pplicants with a live application |                           |
| Option 2 - For new clients who are no                                    | ot Tenants or Leaseholders        |                           |
|                                                                          |                                   |                           |
| Guide to create an Outlook email account                                 |                                   | New Applicants Guide      |
| Guide to create a Gmail account<br>Guide to create a Yahoo email account |                                   | Existing Applicants Oulde |